## 3. コミュニティ参加の手順

※コミュニティ参加の前に、必ず安全安心コミュニティ利用登録を行ってください。

安全安心コミュニティシステムの利用は原則無料ですが、サイトの閲覧、メール受信に伴う携帯電話の使用料は

利用者様のご負担となります。料金に関します詳細は各携帯電話ショップ等にお問い合わせください。

| ①安全安心トップページは下記QRコードまたはURLでアクセスできます。                                                                                                    | ③コミュニティを探す                                                                                                    |
|----------------------------------------------------------------------------------------------------|----------------------------------------------------------------------------------------------------|
| QRコードが読めない場合<br>http://anshin.sanuki.ne.jp/m/<br>パソコン・スマートフォンから接続する場合<br>http://anshin.sanuki.ne.jp/<br>接続後、安全安心コミュニティをクリック」てください                                                                                                    | 33:二子,村余   13/4中 1~10/4日を表示   参和小学校(1)   前山小学校(1)   道田小学校(1)   道田小学校(1)   道田小学校(1)   道田小学校(1)   第二子,代条   13:二子,代名:                                                                                                    |
|                                                                                                    |                                                                                                    |
| ②安全安心コミュニティへのログイン     安全安心コミュニティ     ケールアドレス:     sa_01@sanuki.jp     パスワード:     ログインできないたちはこちら     新規登録                                                                                                    | 携帯画面 パソコン画面<br>1. 画面よりコミュニティ検索をクリックします。<br>2. 情報を受信したいコミュニティを探しましょう。<br>3. なかなか見つからない場合は、コミュニティカテゴリを選択したり、コミュニティ名にキーワードの<br>一部を入力して検索をクリックします。<br>4. 探しているコミュニティが見つかったら、コミュニティ名をクリックします。パソコンの場合は詳細を<br>見るをクリックします。                                                                                                    |
| 簡単ログイン 加減 及差                                                                                                    | ④コミュニティに参加する                                                                                                    |
| 携帯画面 パソコン画面                                                                                                    | 中央」 <sup>199</sup> 友<br>13-13-14を物理する<br>本当に以下の13-13-17-16参加                                                                                                    |
| メールアドレス、パスワードを入力しログインをクリックします。                                                                                                    |                                                                                                    |
| ※携帯電話でご利用の方は、メールアドレス、パスワードを入力後、簡単ログインよりログインする<br>ことで、次回から、メールアドレス、パスワードの入力を省略できます。<br>簡単ログインは、携帯電話の固体識別番号を利用します。利用できる機種は以下です。<br>docomo・・・503以降、FOMA<br>au・・・全機種<br>SoftBank・・・パケット通信対応機種以降(古い機種は対応していません)<br>各機種の対応状況の詳細は、お手持ちの機種の取り扱い説明書をご覧いただくか、ご購入の<br>販売代理店に固体識別番号対応の携帯電話であるかお問い合わせください。 | 中央リチャン   キャン(日本)     中央リチャン   キャン(日本)     ケーン(日本)   キャン(日本)     チャン(日本)   キャン(日本)     チャン(日本)   キャン(日本)     チャン(日本)   キャン(日本)     チャン(日本)   キャン(日本)     チャン(日本)   キャン(日本)     チャン(日本)   キャン(日本)     チャン(日本)   キャン(日本)     チャン(日本)   キャン(日本)     チャン(日本)   チャン(日本)     チャン(日本)   チャン(日本) |
|                                                                                                    |                                                                                                    |